# Connexion Wifi eduroam à l'ULB

Ce document est destiné à la Communauté Universitaire : étudiants, professeurs, chercheurs et membres du personnel PATGS.

#### <u>1) Windows 10</u>

→ Cliquez sur l'icône Wi-Fi dans le coin inférieur droit de la barre des tâches

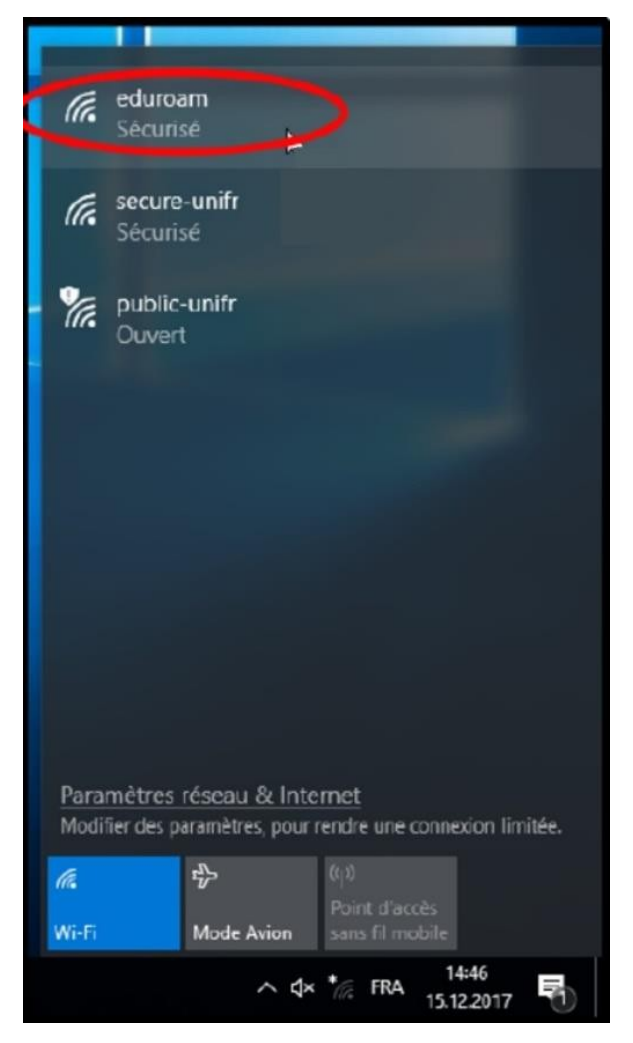

 $\rightarrow\,$  Sélectionnez le réseau eduroam, cliquez sur « Se connecter » et cochez la case « se connecter automatiquement »

→ Entrez votre <u>ULBid@ulb.ac.be</u> comme identifiant et le mot de passe associé

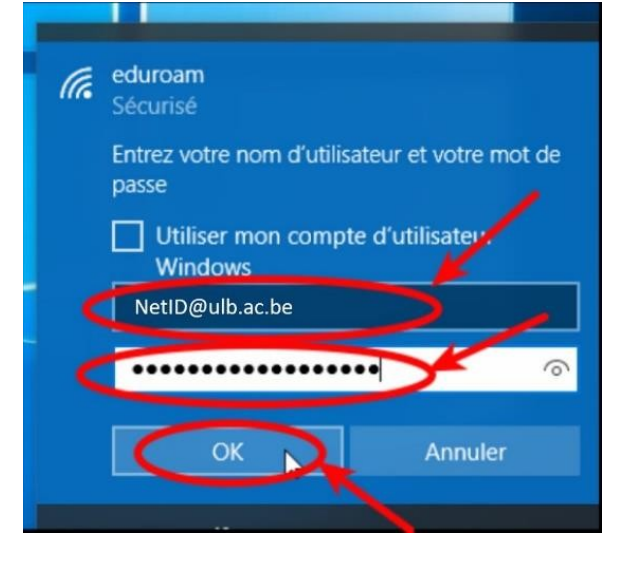

→ Répondez « oui » à la question « poursuive la connexion ? »

#### 2) Mac OS

→ Choisissez eduroam parmi les réseaux wifi proposés

→ Entrez votre adresse « ulbid@ulb.ac.be »

→ Entrez le mot de passe associé

#### 3) Android (version jusqu'à 10)

→ Lancez « Paramètres » dans vos applications et allez dans la section « Wifi et internet » → Activez le wifi si ce n'est déjà fait, puis choisissez Wifi et sélectionnez le réseau Eduroam

 $\rightarrow$  Renseignez les informations suivantes :

- Méthode EAP : PEAP
- Authentification étape 2 : MSCHAPv2
- Certificat CA : ne pas valider
- Identité : <u>ulbid@ulb.ac.be</u>
- Mot de passe : votre mot de passe

#### Si vous avez la version 11 de Android

→ Il n'est plus possible de configurer manuellement la connexion à eduroam, veuillez utiliser l'assistant CAT disponible à l'adresse <u>https://cat.eduroam.org/</u>

#### 4) Iphone

→ Choisissez eduroam parmi les wifi proposés

→ entrez votre adresse électronique « ULBID@ulb.ac.be » et votre mot de passe associé pour vous connecter

# <u>Annexe</u>

### Que faire en cas de problèmes

En cas de problème de connexion récurent, il est nécessaire d'oublier le réseau eduroam.

#### 1) Windows 10

- → Cliquez sur l'icône Wi-Fi dans le coin inférieur droit de la barre des tâches
- → Sélectionnez le réseau eduroam, cliquez sur « Oublier »
- → Recommencez la procédure de connexion à Windows 10 (voir page 1)

### 2) Mac OS

→ Choisissez le menu Pomme > Préférences système, puis cliquez sur réseau.

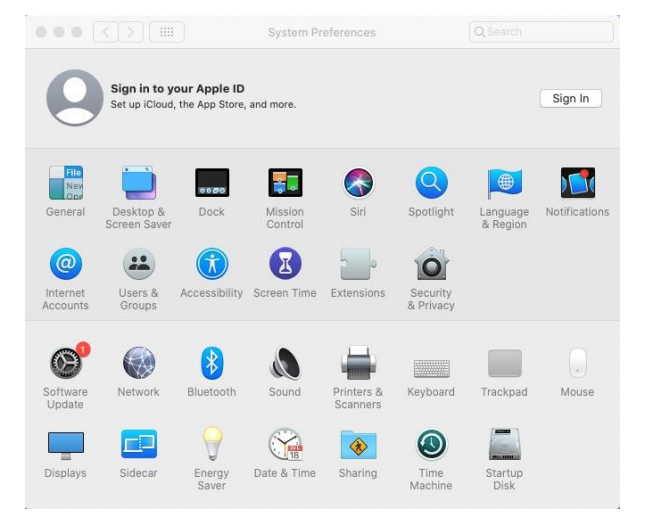

 $\rightarrow$  Sélectionnez WI-FI dans la liste de gauche et cliquez sur le bouton avancé.

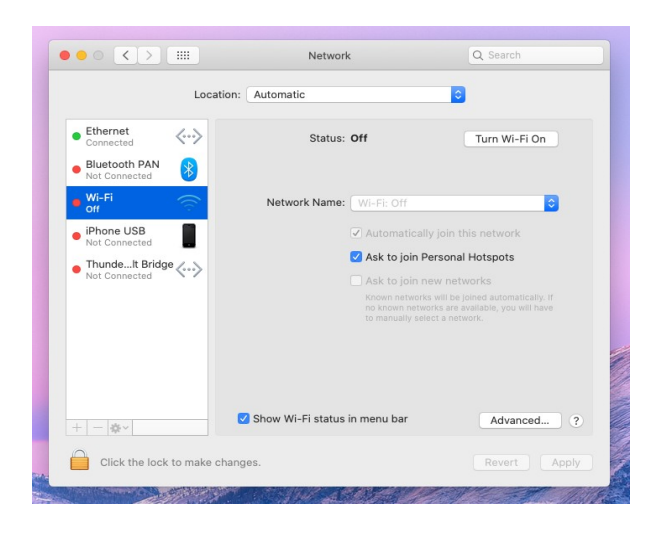

→ Sélectionnez le réseau eduroam et cliquez sur le bouton de suppression (-) en dessous de la liste.

| Destand Materia      |                               |              |   |
|----------------------|-------------------------------|--------------|---|
| Preferred Networks:  |                               |              |   |
| Network Name         | Security                      | Auto-Join    |   |
|                      |                               | V            |   |
|                      |                               | 1            |   |
|                      |                               | 1            |   |
|                      |                               | $\checkmark$ |   |
|                      |                               | 1            |   |
|                      |                               | ~            | 0 |
| + - Drag networ      | ks into the order you prefer. |              |   |
| Remember netwo       | ks this computer has joined   |              |   |
| Require administrato | r authorization to:           |              |   |
| Create compute       | r-to-computer networks        |              |   |
| Change networ        | ¢S                            |              |   |
|                      |                               |              |   |
| Wi-Fi MAC Address:   | 38:f9:d3:3c:9f:ce             |              |   |
|                      |                               |              |   |

→ Dans l'onglet 802.1X, vérifiez qu'il n'y a pas de profil eduroam. S'il y en a un, supprimez-le.

## 3) Android

 $\rightarrow$  Ouvrez les paramètres et allez dans l'onglet Wi-Fi.

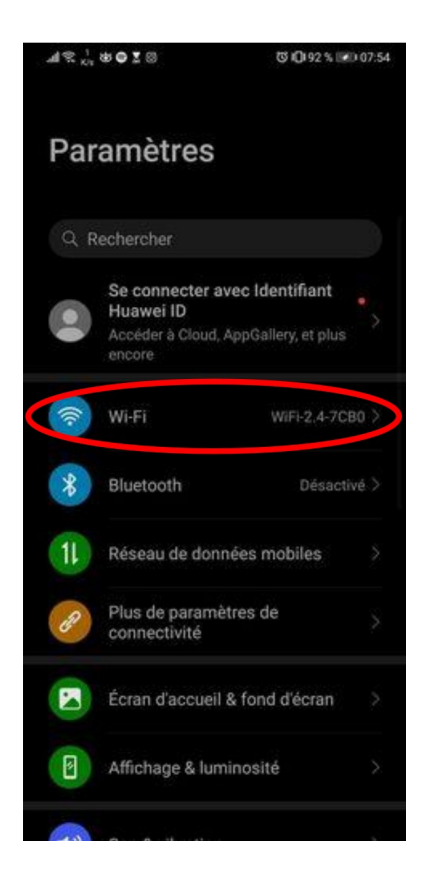

 $\rightarrow$  Appuyez sur le bouton menu puis sur « paramètres ».

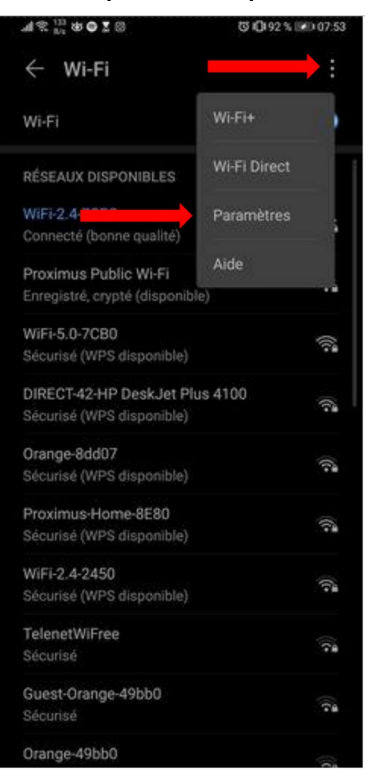

→ Sélectionnez « Réseaux enregistrés »

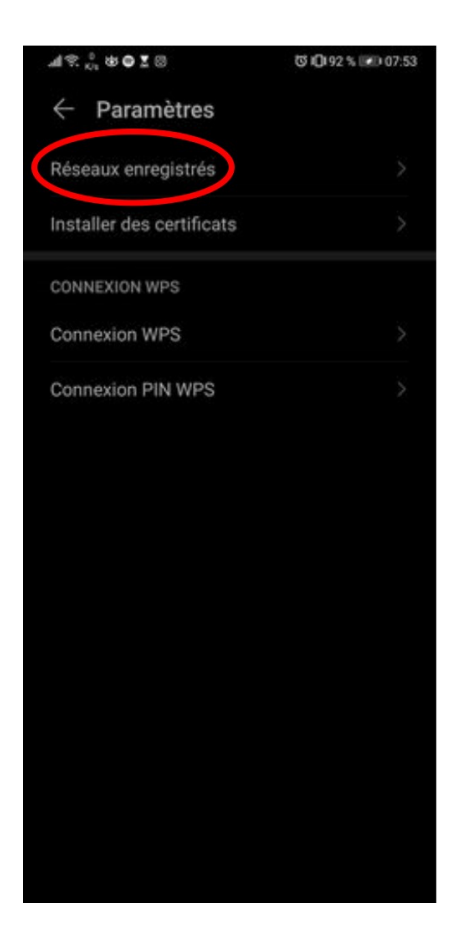

 $\rightarrow$  Sélectionnez eduroam puis « retirer »

|                     | 🐯 🛈 92 % 📧 07:53 |
|---------------------|------------------|
| Réseaux enre        | egistrés         |
| Archiduc            |                  |
| BumaSabam_Midem18   |                  |
| City2_Free_WiFi     |                  |
| eduroam             |                  |
| FreeWifi-NmbsSncb   |                  |
| GoldenPalaceWork    |                  |
| Hotel Saint-Nicolas |                  |
| iPhone              |                  |
| Livebox-12E6        |                  |
| eduroam             |                  |
| Type de cryptage    | 802.1x EAP       |
| ANNULER             | RETIRER          |
| MEININGER FILE Hass | wiu-meininger    |

# 4) Iphone

- 1. Accédez à Réglages -> Wi-Fi
- 2. Touchez (i)à côté du réseau eduroam.
- 3. Touchez « Oublier ce réseau » puis confirmez en appuyant sur « Oublier »

### Que faire si je n'arrive pas à me connecter ?

1. Vérifiez que vous n'avez pas changé de mot de passe récemment.

2. Si c'est le cas, patientez au moins une heure avant d'essayer de vous reconnecter.

3. Vérifiez si vos identifiants sont corrects, pour cela essayez de vous connectez manuellement à monULB.

4. Si avez essayé de vous connecter plus de 3 fois, patientez 5 minutes avant de recommencer.

5. Si tout cela ne fonctionne pas, oubliez le réseau eduroam.

Dans la majeure partie des cas, suivre la procédure pour oublier le réseau entre chaque tentative infructueuse permet de résoudre la majorité des problèmes de connexion.

#### <u>Autres systèmes</u>

### 1) Configurer Eduroam sous Ubuntu Linux

1. Cliquez sur l'icône réseau, dans le coin supérieur droit puis sur "Wifi non connecté".

- 2. Sélectionnez le réseau eduroam.
- 3. Renseignez les informations suivantes :
- Sécurité sans fil : WPA2 entreprise
- Authentification : Protected EAP (PEAP)
- Version de PEAP : Automatique
- Nom d'utilisateur : ULBid@ulb.ac.be
- Password : Votre mot de passe

### 2) Configurer Eduroam sous Windows 7

- 1. Allez dans Démarrer > Panneau de configuration > Centre réseau Et partage.
- 2. Dans le menu latéral gauche, sélectionnez "Configurer une connexion ou un réseau".

3. Sélectionnez "Se connecter manuellement à un réseau sans fil" et cliquez sur "suivant".

| hoisi  | r une option de connexion                                                                                                    |  |
|--------|----------------------------------------------------------------------------------------------------|--|
| **<br> | Se connecter à Internet<br>Configurer une connexion sans fil, haut débit ou d'accès à distance à Internet.<br>Configurer un routeur ou un point d'accès sans fil<br>Configurer un nouveau réseau sans fil pour la maison ou pour une petite entreprise.<br>Se connecter manuellement à un réseau sans fil<br>Choisir cette option pour se connecter à un réseau masqué ou créer un profil sans fil. |  |
| A      | Configurer un réseau sans fil ad hoc (ordinateur à ordinateur)<br>Configurer un réseau temporaire pour le partage de fichiers ou d'une connexion Internet.<br>Configurer une connexion par modem à accès à distance<br>Connexion par connexion d'accès à distance à Internet.                                                                                                    |  |

4. Configurer les paramètres comme indiqué sur l'image puis cliquez sur "suivant".

| Nom réseau :                                                            | eduroam                                                                                              |                                    |
|-------------------------------------------------------------------------|----------------------------------------------------------------------------------------------------|------------------------------------|
| <u>Iype de sécurité :</u>                                               | WPA2 - Entreprise                                                                                    | •                                  |
| Type de chiffrement :                                                   | AES                                                                                                  | ¥                                  |
| Clé de sécurité ou <u>m</u> ot de<br>passé :                            |                                                                                                    | Afficher les caractères            |
| Lancer automatiguen Me connecter même : Attention : si vous sél risque. | ient cette connexion<br>si le réseau ne diffuse pas son nom<br>ectionnez cette option, la sécurité d | le votre ordinateur peut courir un |

5. Sélectionnez "Modifier les paramètres de connexion".

6. Dans l'onglet "Sécurité", remplissez de la manière suivante et cliquez sur le bouton "paramètres".

| ype de sécurité :     | WPA2 - Entreprise 🔹           |
|-----------------------|-------------------------------|
| pe de chiffrement :   | AES 👻                         |
| hoisissez une méthode | d'authentification réseau :   |
| noisissez une méthode | : d'authentification réseau : |

7. Cochez "Valider le certificat du serveur"

8. Dans la liste d'autorités de certification racine de confiance, cochez "AddTrust External CA Root".

9. Dans "Sélectionner la méthode d'authentification" :

Dans le menu déroulant, sélectionnez "Mot de passe sécurisé (EAP-MSCHAP version2)".

Cliquez sur le bouton "configurer".

| - secondary second and the                                                                                                    |                           | 1200         |           |
|----------------------------------------------------------------------------------------------------|---------------------------|--------------|-----------|
| Vérifier l'identité du serve                                                                                                    | eur en validant le cer    | tificat      |           |
| Connexion à ces serveu<br>.*\.srv3\.com) :                                                                                                    | rs (exemples : srv1 ;     | (srv2)       |           |
|                                                                                                    |                           |              |           |
| Autorités de certification ra                                                                                                    | cion de confiance :       |              |           |
| AddTrust External CA P                                                                                                    | Root                      |              | ^         |
| Baltimore CyberTrust R                                                                                                    | loot                      |              |           |
| Class 3 Public Primary C                                                                                                    | Certification Authority   | Y            |           |
| DigiCert Assured ID Ro                                                                                                    | ot CA                     |              |           |
| DigiCert Global Root C/                                                                                                    |                           |              |           |
| DigiCert High Assurance                                                                                                    | e EV ROOT CA              |              |           |
| Entrust Root Certification Certification | on Autoonty               |              | >         |
| otifications avant la conne                                                                                                    | xion :                    |              |           |
|                                                                                                    | un du serveur ou le c     | ertificat ra | ane n'r ∨ |
| Informer l'utilisateur si le no                                                                                                    | All the set year out to t |              |           |
| nformer l'utilisateur si le no                                                                                                    | hentification :           |              |           |

10. Décochez "Utiliser automatiquement mon nom et mon mot de passe..." et cliquez sur "OK".

| Lors de la connexion :<br>Utiliser automatiquement mon nom et mon mot |       |
|-----------------------------------------------------------------------|-------|
| Utiliser automatiquement mon nom et mon mot                           |       |
| Dasse Windows d'auverture de session (et                              | not d |
| éventuellement le domaine)                                            |       |

- 11. Dans le bandeau horizontal inférieur, cliquez sur l'icône de connexion réseau.
- 12. Cliquez sur le message "La connexion à eduroam requiert des informations".

| 2   | La connexion à eduroam requiert des informations.<br>Cliquez ici pour fournir ces informations et vous connecter |    | ×          |       |                  |  |
|-----|----------------------------------------------------------------------------------------------------|----|------------|-------|------------------|--|
| - W | Sutil Ca                                                                                                    | FR | iii Bureau | » < 🛎 | <b>≑ :∕• V</b> ⊒ |  |

13. Entrez votre identifiant ULBid@ulb.ac.be et votre mot de passe associé et cliquez sur le bouton "OK".

14. Cliquez sur "OK" pour valider le certificat du serveur.

### 3) Oublier Eduroam sous Ubuntu Linux

- → Rendez-vous dans le terminal et encodez les commandes suivantes :
- cd /etc/NetworkManager/system-connections
- sudo rm eduroam.nmconnection